# 使用 ESP8266 控制家用电灯 底,

Fortware Wang

September 8, 2017

N/X

目录

# 目录

| 使用 ESP8266 控制家用电灯         | 3  |
|---------------------------|----|
| 步骤 1:为什么使用遥控?             | 3  |
| 步骤 2:操作交流电时请关闭注电源         | 4  |
| 步骤 3:检查开关插座中的电线           | 5  |
| 步骤 4:选择遥控接收器              | 5  |
| 步骤 5: 准备                  | 6  |
| 步骤 6:拆卸开关插座               | 8  |
| 步骤 7:安装 3 针螺丝端子块连接器       | 9  |
| 步骤 8: 编程 ESP8266 Basic    | 10 |
| 步骤 9: 连接并配置 ESP8266 BASIC | 12 |
| 步骤 10: 简单的切换开关代码          | 13 |
| 步骤 11: 焊接工作               | 14 |
| 步骤 12: 绝缘                 | 16 |
| 步骤 13: 重新组装开关插座           | 17 |
| 步骤 14: 替换老的插座             | 18 |
| 步骤 15: 测试连接               | 19 |
| 步骤 16: 享受 IoT!            | 19 |
|                           |    |

原文链接: https://www.wandianshenme.com/play/□□esp8266□□□□□□ 本指南说明如何使用 ESP8266 BASIC 遥控家用电灯。

## 使用 ESP8266 控制家用电灯

步骤 1: 为什么使用遥控?

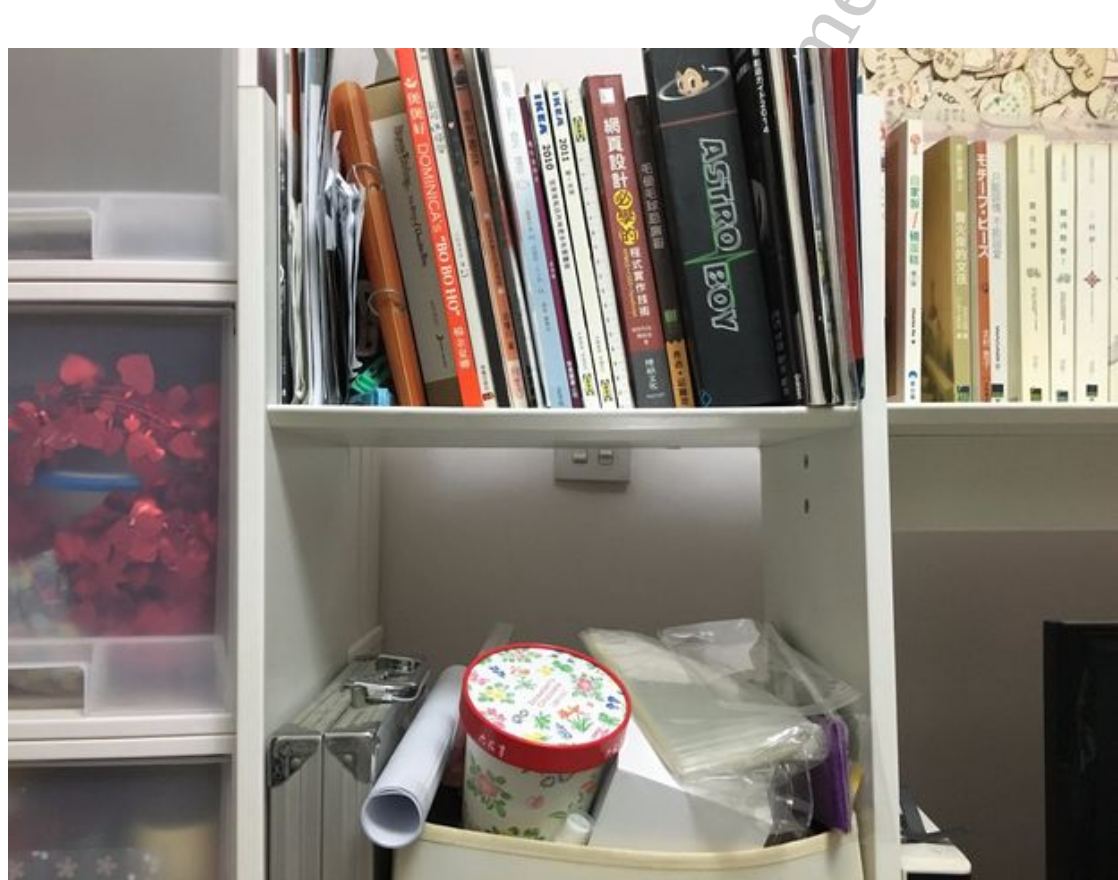

我的家庭电灯开关安装在橱柜后面,远离门口。当我回家的时候很难打开灯,当我 离开的时候关灯很麻烦。所以我想远程控制光。

在这之前,这里有一些关于远程开关的担忧:

- 其他人也可以获得遥控开关的访问权限
- 远程接收器通常消耗 1W 以下的功率,但是它需要一周 7 天 24 小时持续工作,所 以仍然需要额外的功率
- 在操作交流电时可能有一些风险

经过评估后,我仍然想要一个制作远程电灯开关,所以进行下一步。

# 步骤 2: 操作交流电时请关闭注电源

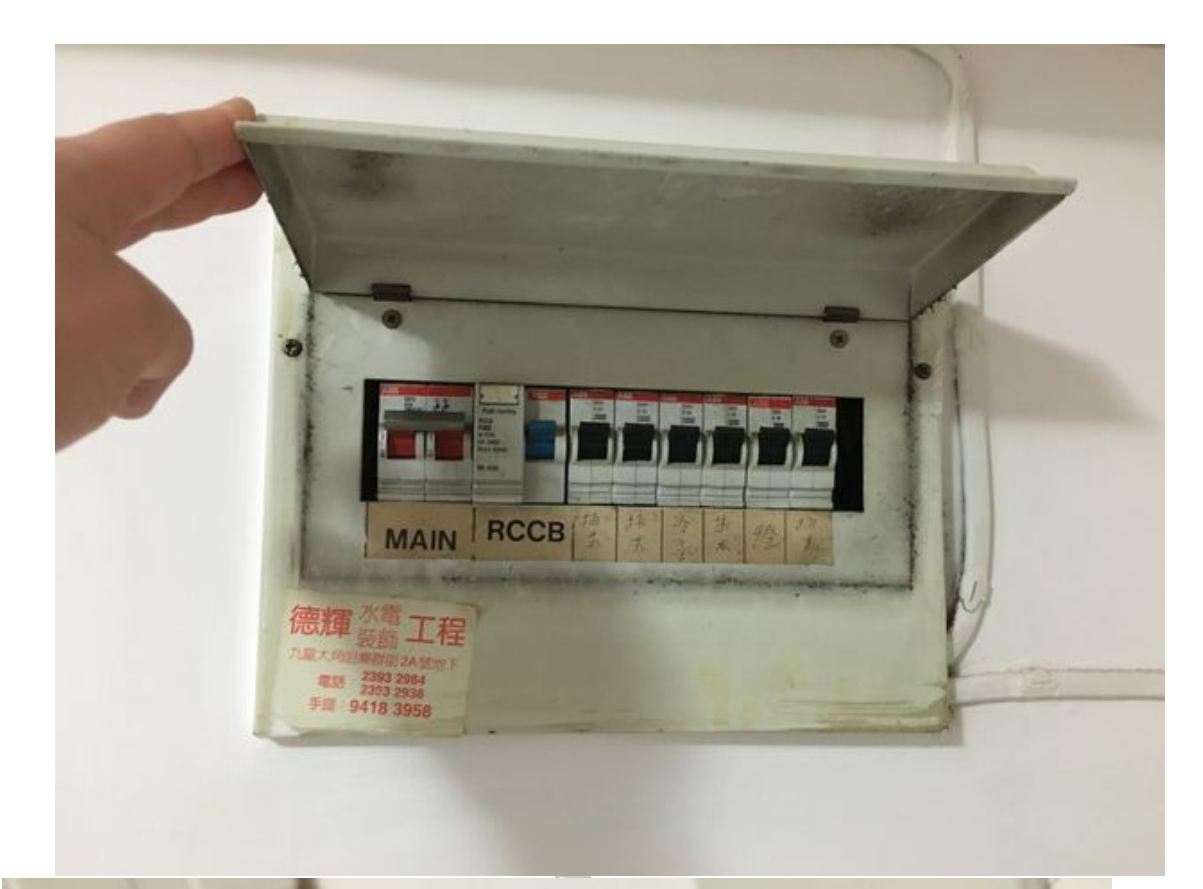

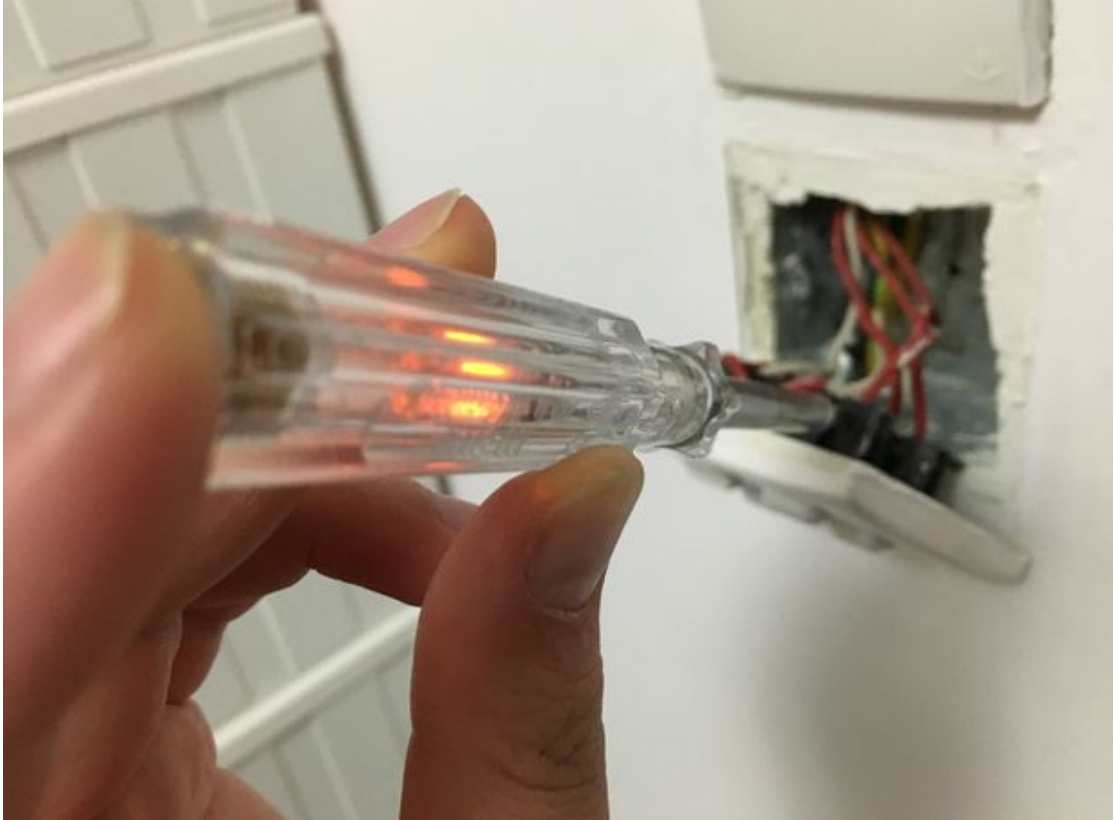

出于安全考虑,在使用任何交流电线之前,应关闭并重新检查交流电流。

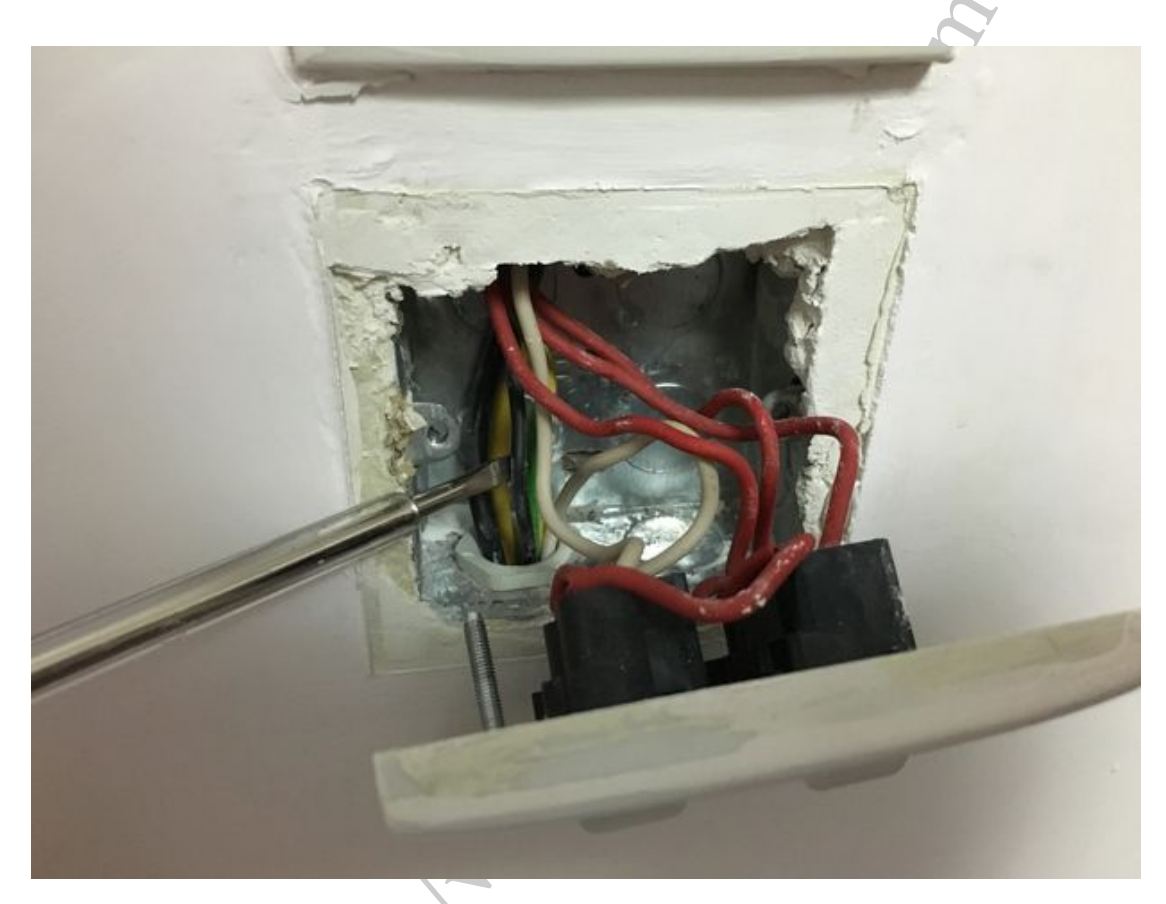

步骤 3:检查开关插座中的电线

与许多远程接收器相同, ESP8266 需要直流电才能工作,因此需要一个 AC / DC 转换器。然而,在某些情况下,开关插座可能只有火线,但没有零线。在这种情况下,它 不能在插座中提供直流电流。

经过检查后,插座中有零线和火线,我们可以继续下一步。

步骤 4:选择遥控接收器

市面上有很多便宜的遥控灯开关,但是我猜这很容易堵塞其他家庭的远程通道。 ESP8266利用 WiFi 将信号加密后连接到我自己的 AP 使用,应该足够使用。

还有很多固件支持 ESP8266: NodeMCU, Arduino, MicroPython, ESP8266 Basic

**ESP8266 Basic** 具有非常好的功能,一旦我刷新固件,所有程序都可以在网络基础 上工作。这意味着我可以将电路板隐藏在插座上,无需重新编程。(升级固件除外) ESP8266 固件参考: http://www.esp8266.com/wiki/doku.php?id=loading\_ firmware

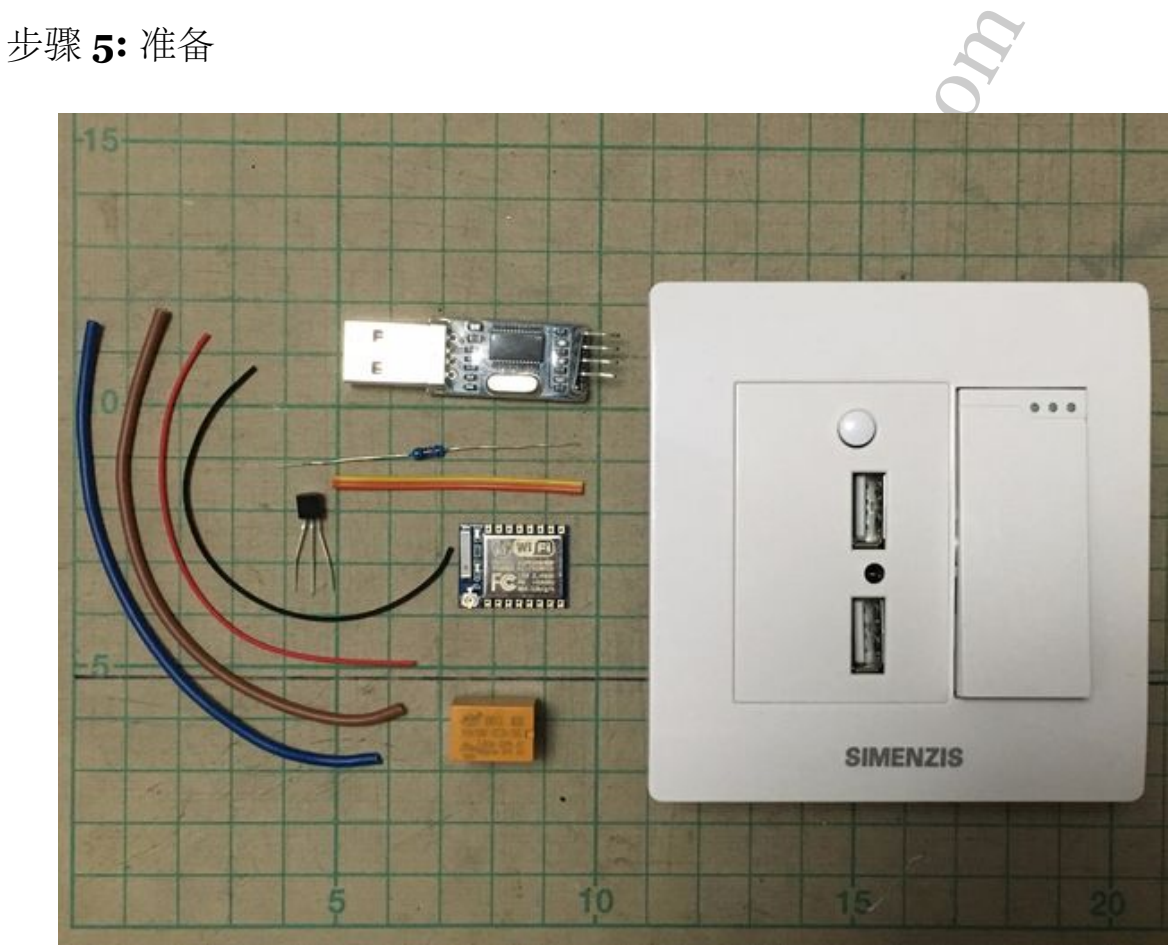

A Solution of the second second secon

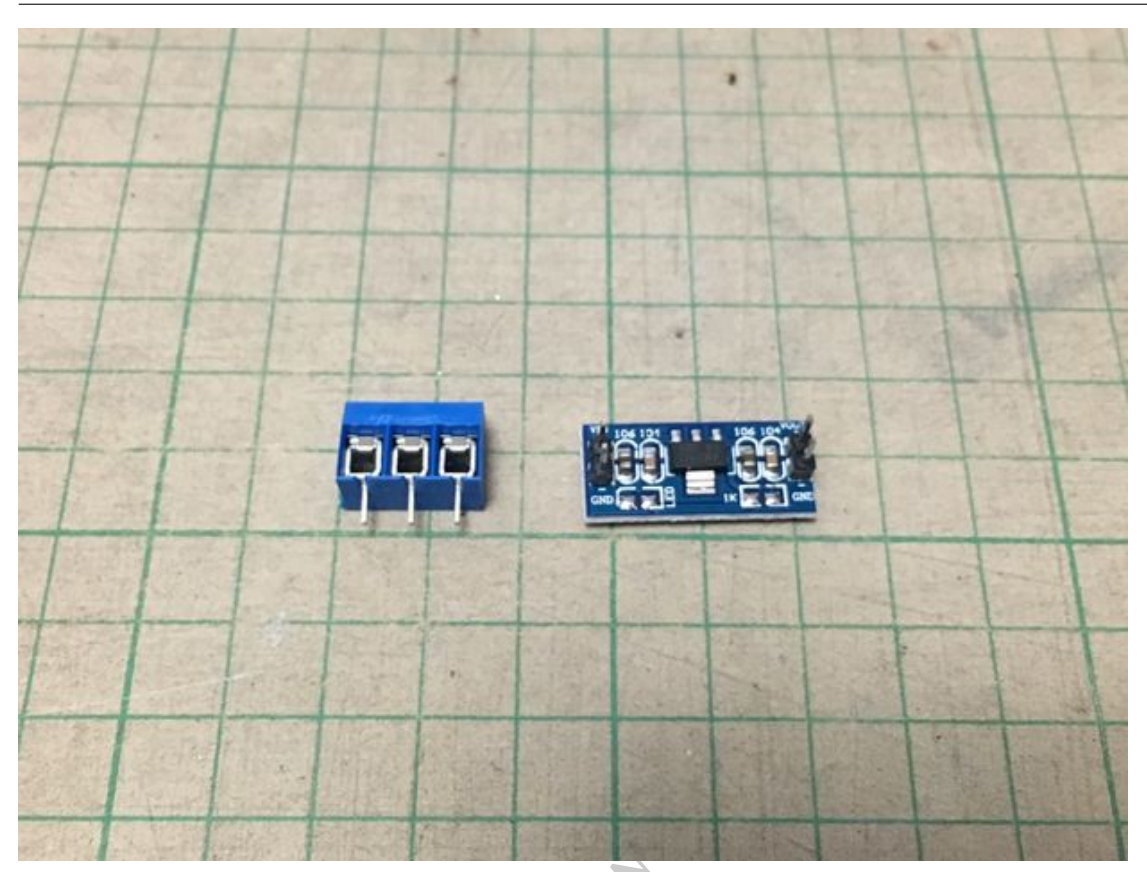

- ESP8266,任何版本都应该OK,这次我使用 ESP-07
- USB 转串口 (FTDI) 工具
- •带 USB 充电插头的灯开关插座(用于 AC/DC 转换)
- 10k 欧姆电阻
- 一个 2N2222 晶体管
- 3V/250V 3A 继电器
- 少量交流电路的电线
- 少量直流电路的电线
- •3针螺丝接线端子连接器
- 5V~3.3V DC/DC 转换器

此外,还需要一些热胶和透明胶带进行绝缘。

## 步骤 6:拆卸开关插座

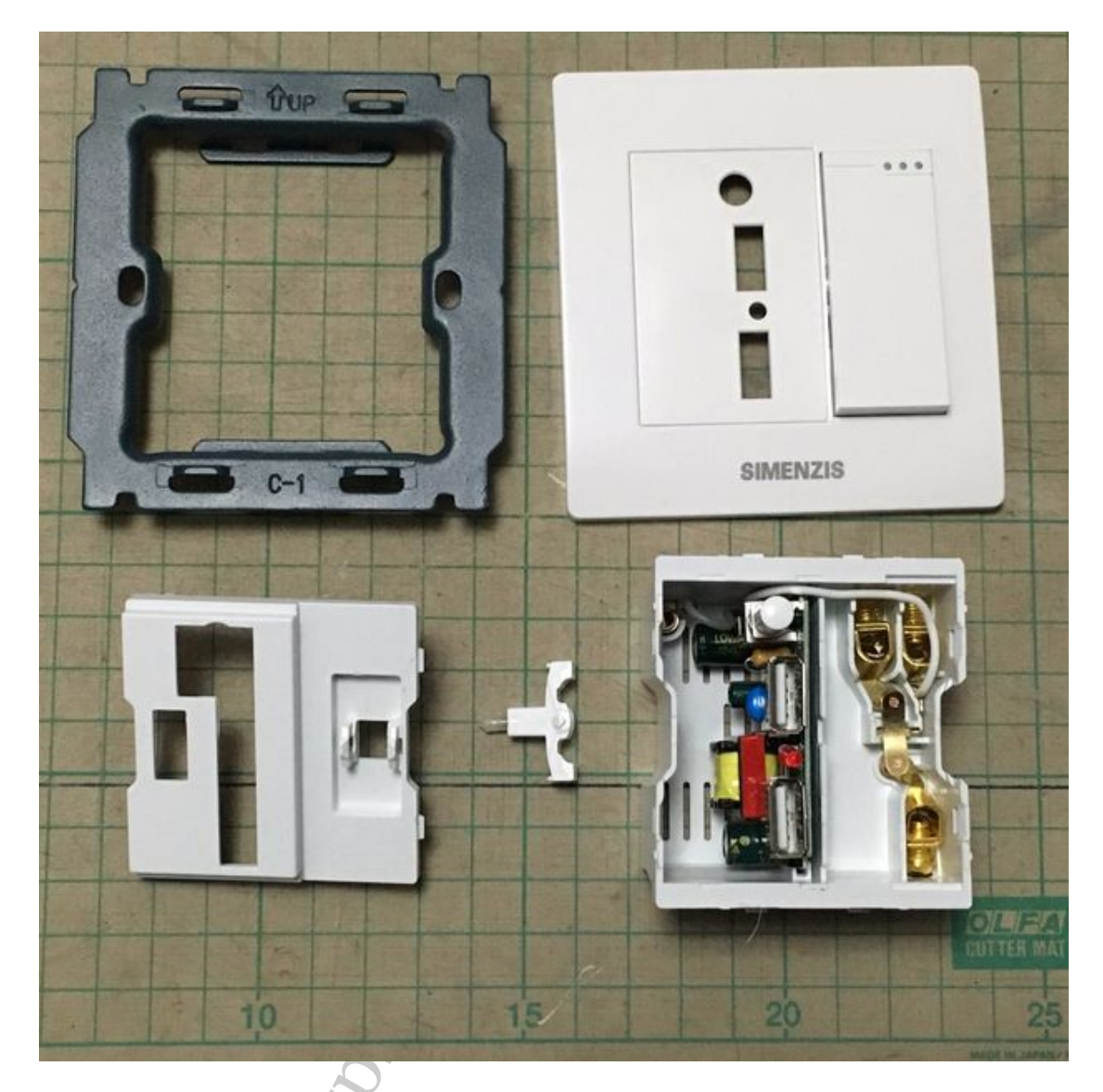

我需要连接额外的螺丝端子块连接器, 塞入我的组件, 访问 AC/DC 转换器并将 5 V 电源接入, 所以我需要首先拆卸开关插座。

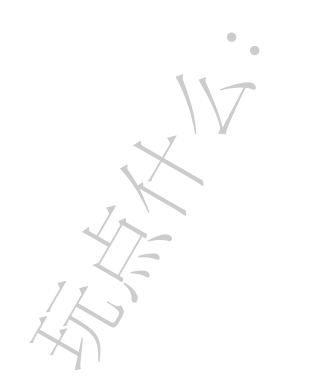

步骤 7:安装 3 针螺丝端子块连接器

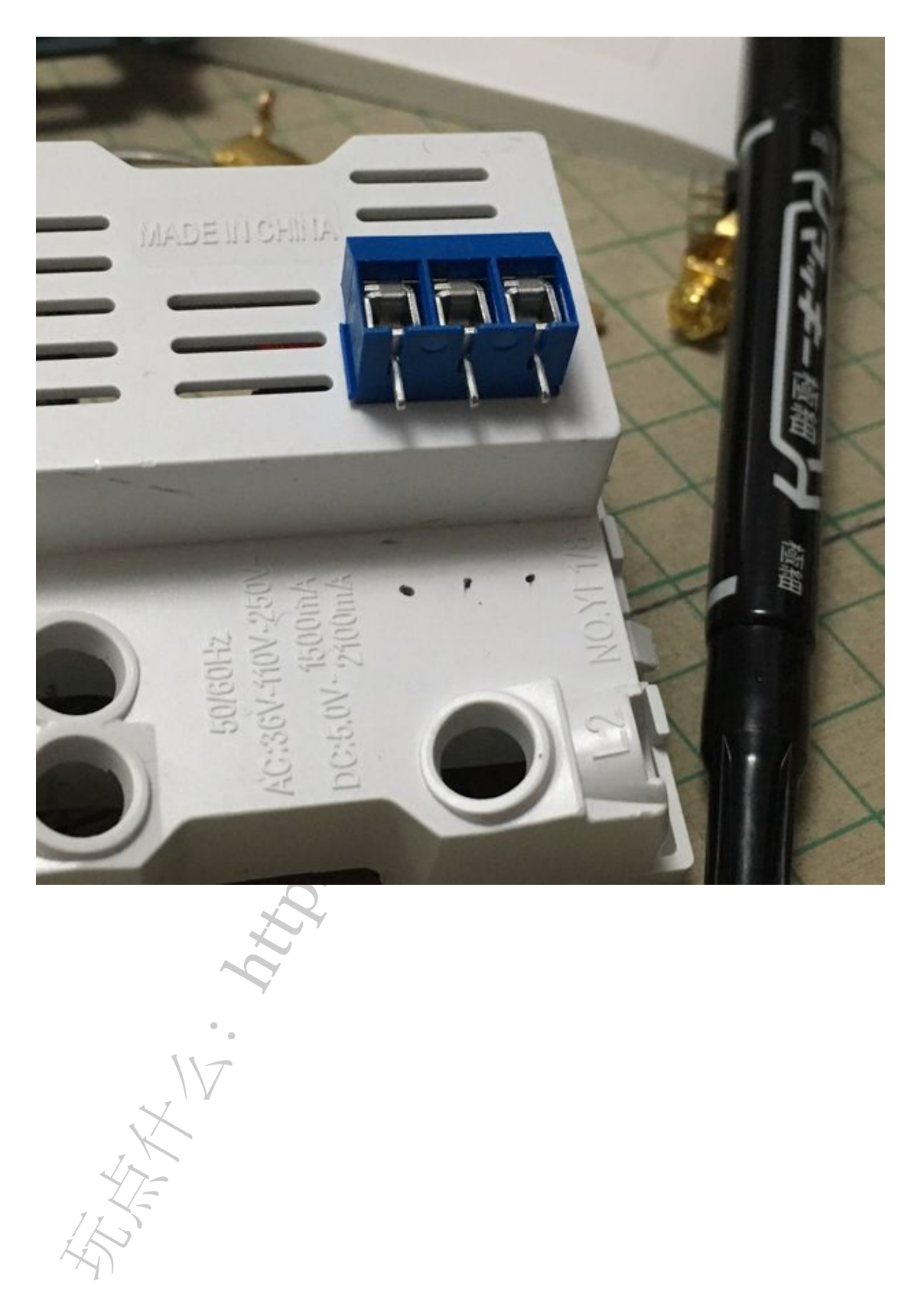

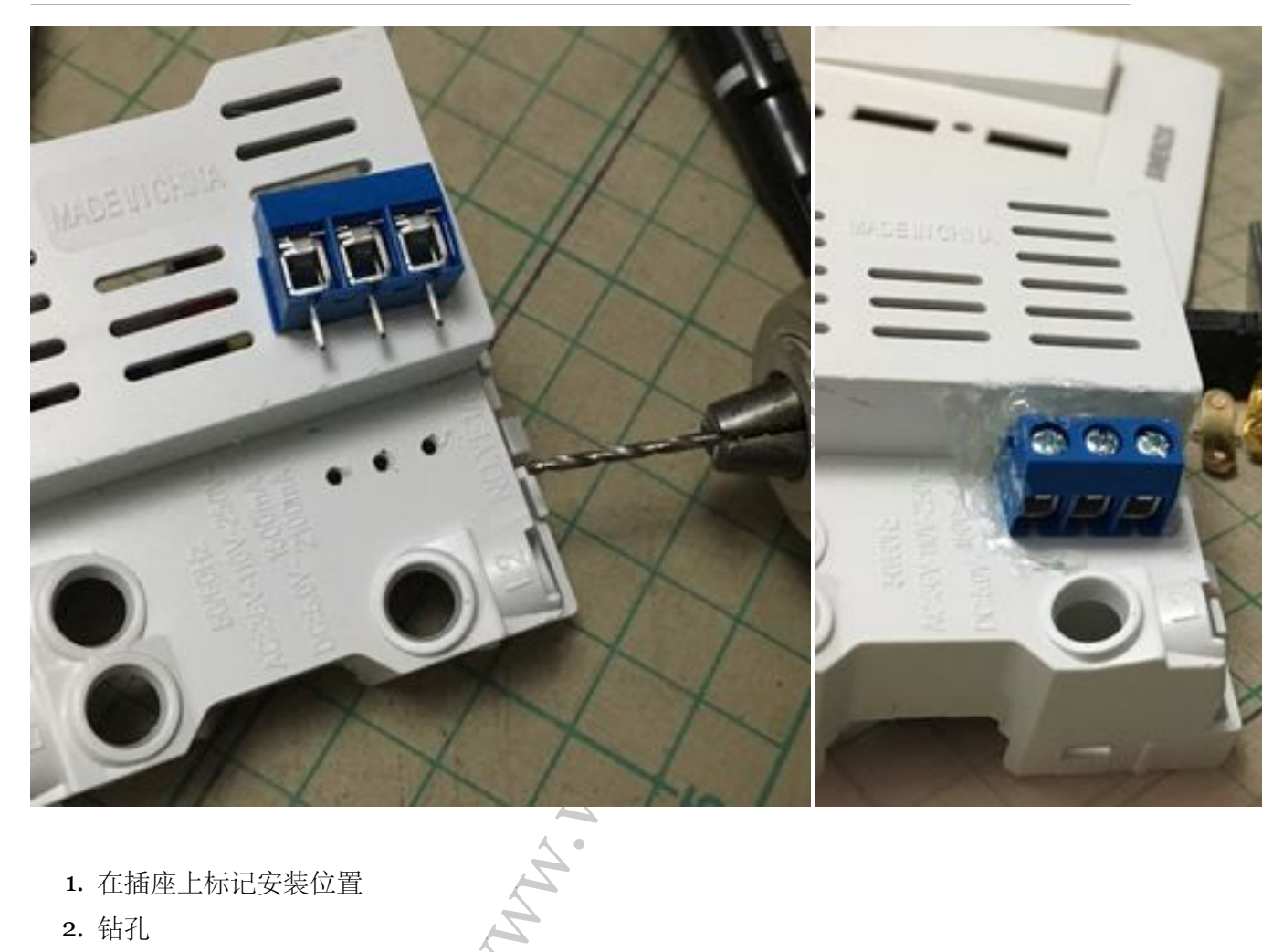

- 1. 在插座上标记安装位置
- 2. 钻孔
- 3. 热熔胶固定

## 步骤 8: 编程 ESP8266 Basic

如果您也使用了 ESP-07. 以下是接线顺序: ESP-07:

- $Tx \rightarrow FTDI Rx$
- Rx -> FTDI Tx
- GND—> FTDI GND
- GPIO15 -> FTDI GND
- GPIOo ->FTDI GND
- VCC -> 3.3V
- EN(CH\_PD) -> 3.3V

烧写完 ESP8266 BASIC 后,请记住断开 GPIOo 连接并复位(只需重新插入 USB) 进行测试。

参考:

http://www.esp8266basic.com/flashing-instructions.html

http://recolog.blogspot.hk/2015/10/programming-esp8266-esp07-modules.html

reported to the second of the second of the

步骤 9: 连接并配置 ESP8266 BASIC

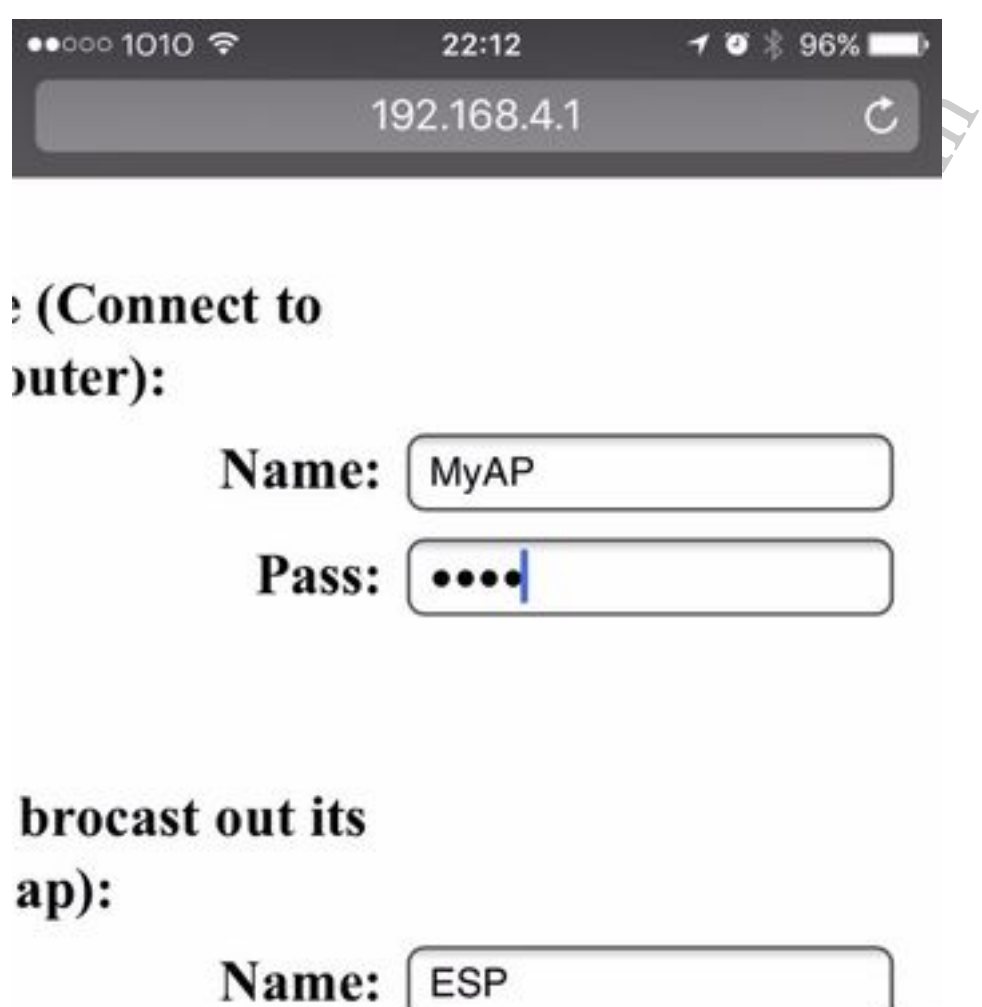

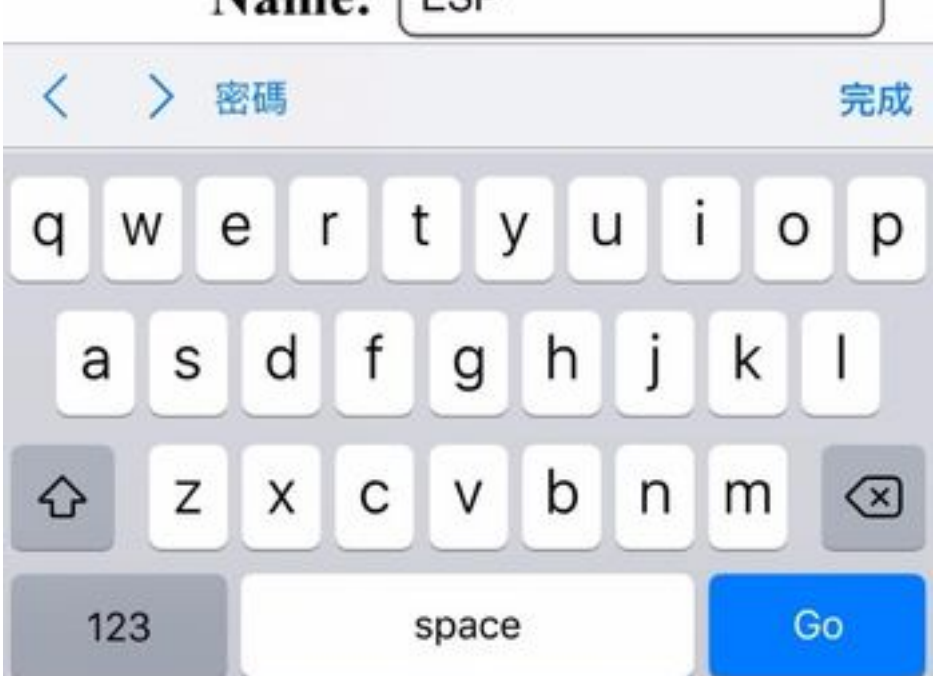

断开 GPIOo 连接并复位(简单地重新插上 USB)后,您可以通过手机或笔记本电

脑搜索名为 ESP 的 WiFi AP。

连接到 AP ESP 并打开 URL: http://192.168.4.1

首先,使其连接到家庭WiFiAP:

- 1. 按 [setting] 链接
- 2. 填写 AP 名称和密码
- 3. 按[save] 按钮
- 4. 在重新启动之前,通过 USB FTDI 编程器将 ESP 连接到计算机上并打开一个串行 控制台(Arduino 有一个)
- 5. 重启
- 6. 如果一切设置正确,你应该可以看到 ESP 连接到 WIFI AP 并在串口里看到当前 IP 地址,记住 IP 地址
- 7. 尝试使用 web 浏览器连接到该 IP 地址
- 8. 建议配置 DHCP 服务器关联 ESP 设备固定 IP 地址

#### 步骤 10: 简单的切换开关代码

我希望电灯开关可以通过物理开关和网页界面进行控制,所以我写了一个简单的切 换逻辑来改变 GPIO 输出。

这是我的示例代码,编辑,粘贴并保存到 ESP8266 BASIC:(ESP 将在保存后重新 启动)

```
1 cls
2 let OutputPin = 5
3 button "Toggle" [Toggle]
4 wait
5
6 [Toggle]
7 if PinStatus == 1 then goto [On] else goto [Off]
8
9 [On]
10 PinStatus = 0
11 po OutputPin 1
12 wait
13
```

~

14 [Off] 15 PinStatus = 1po OutputPin 0

```
16 wait
```

步骤 11: 焊接工作

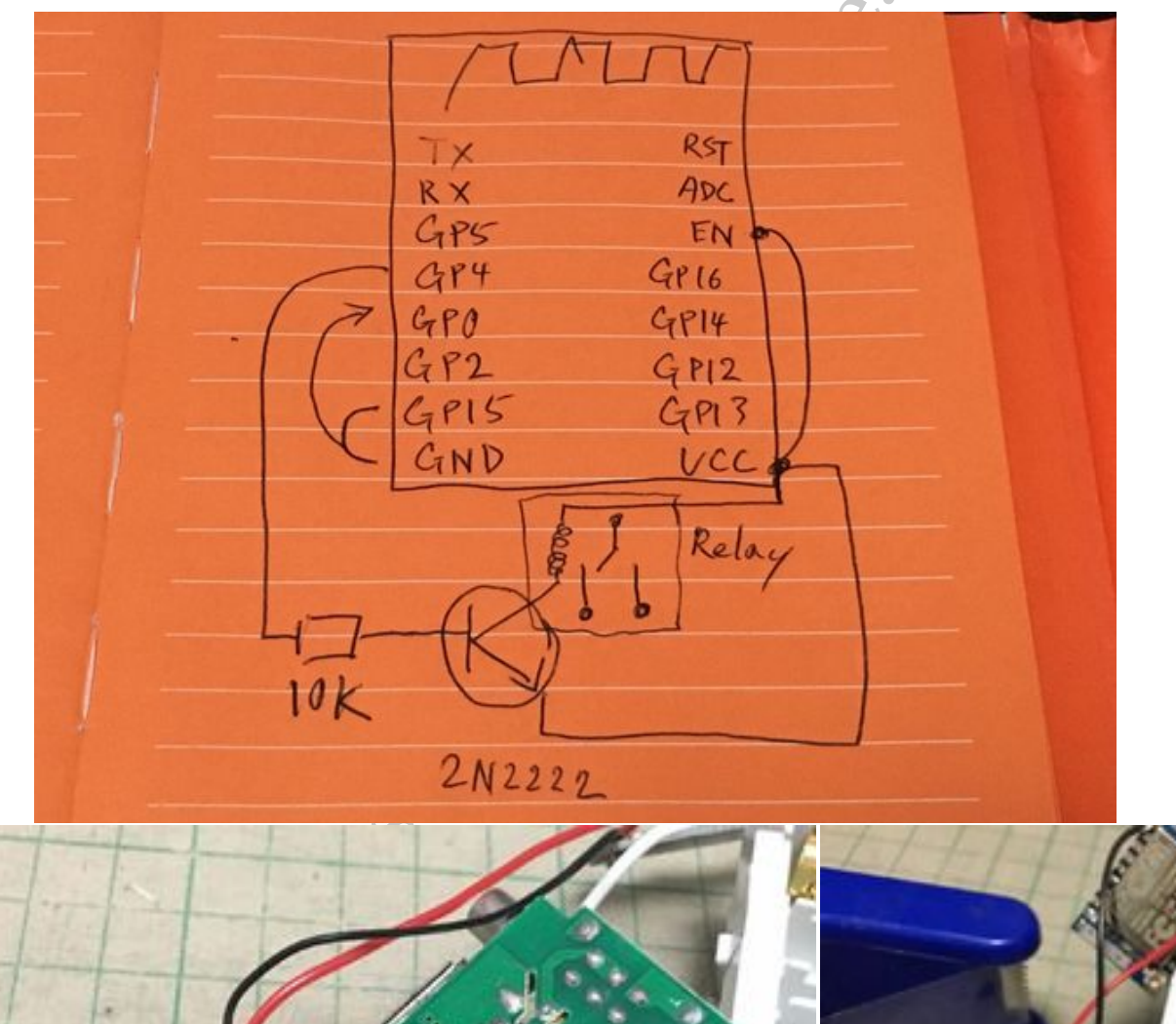

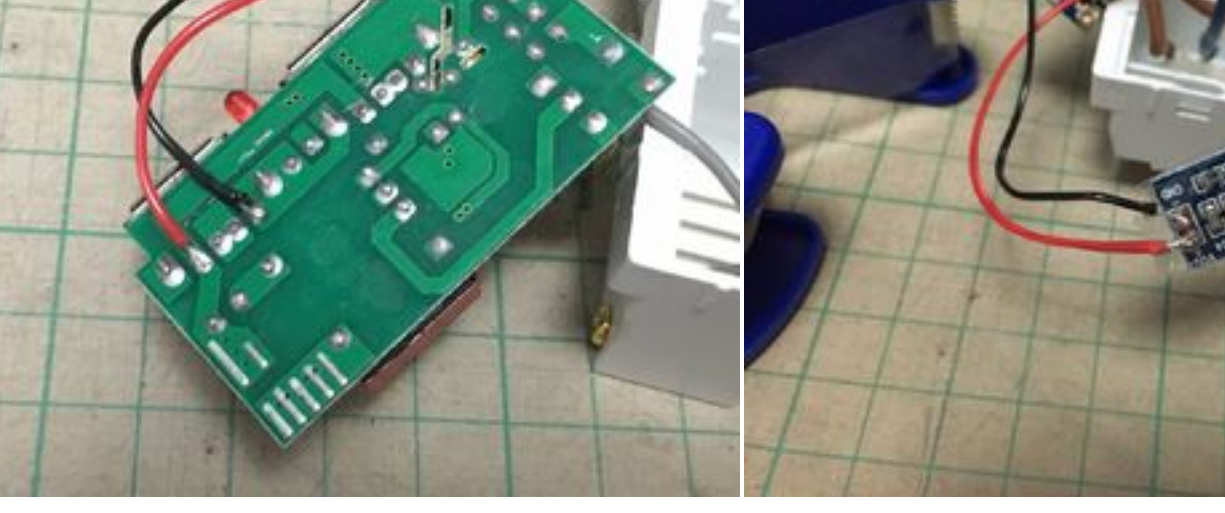

步骤 11: 焊接工作

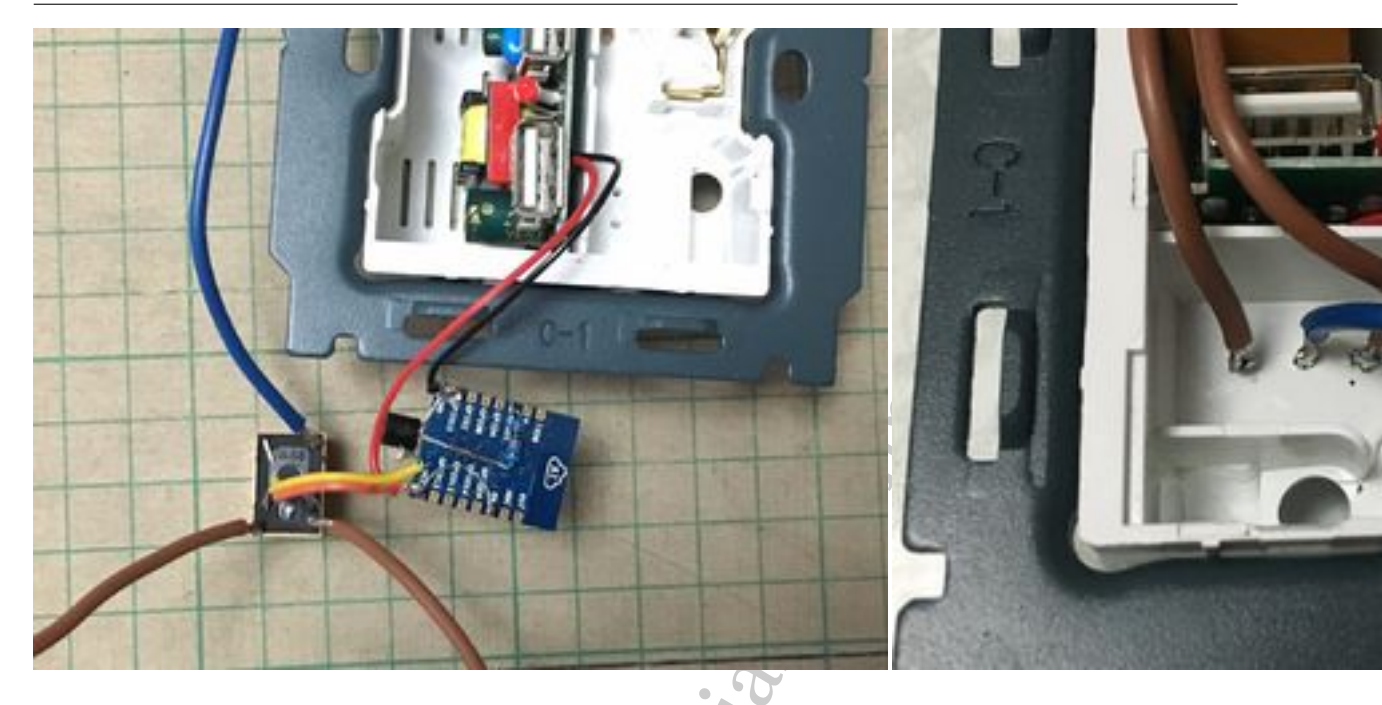

5V到 3.3V DC/DC 转换器 - +/- IN -> USB 充电面板 - +- OUT --> ESP

ESP-07

• GPIO15 -> GND

以下是主要连接:

- GND -> GND
- EN -> 3.3 V
- VCC -> 3.3 V
- GPIO5 ->10K 欧姆电阻 ->2N2222 晶体管基极

2N2222 晶体管

- 基极 ->10K 欧姆电阻 ->ESP GPIO5
- 集电极 -> 继电器线圈端子->3.3V
- 发射集 ->GND •

继电器

- 公共端 -> 端子连接器
- 常开端 -> 端子连接器
- 常闭端 -> 端子连接器

感谢 CaptClaude 提醒我,应该将二极管与继电器线圈并联 (http://music-electronics-forum. com/t4456/)

如果你使用 ESP-01,有一些点需要注意,将 NPN 晶体管连接到 GPIO 具有下拉引脚的副作用。ESP-01 只有 GPIO0, GPIO2, Tx (GPIO1)和 Rx (GPIO3),上电时下拉 GPIO0 或 GPIO2 将进入 flash 模式;将 2N2222 连接到 Tx 也无法正常启动。希望仍可以连接到 GPIO3,一切都可以工作。

### 步骤 12: 绝缘

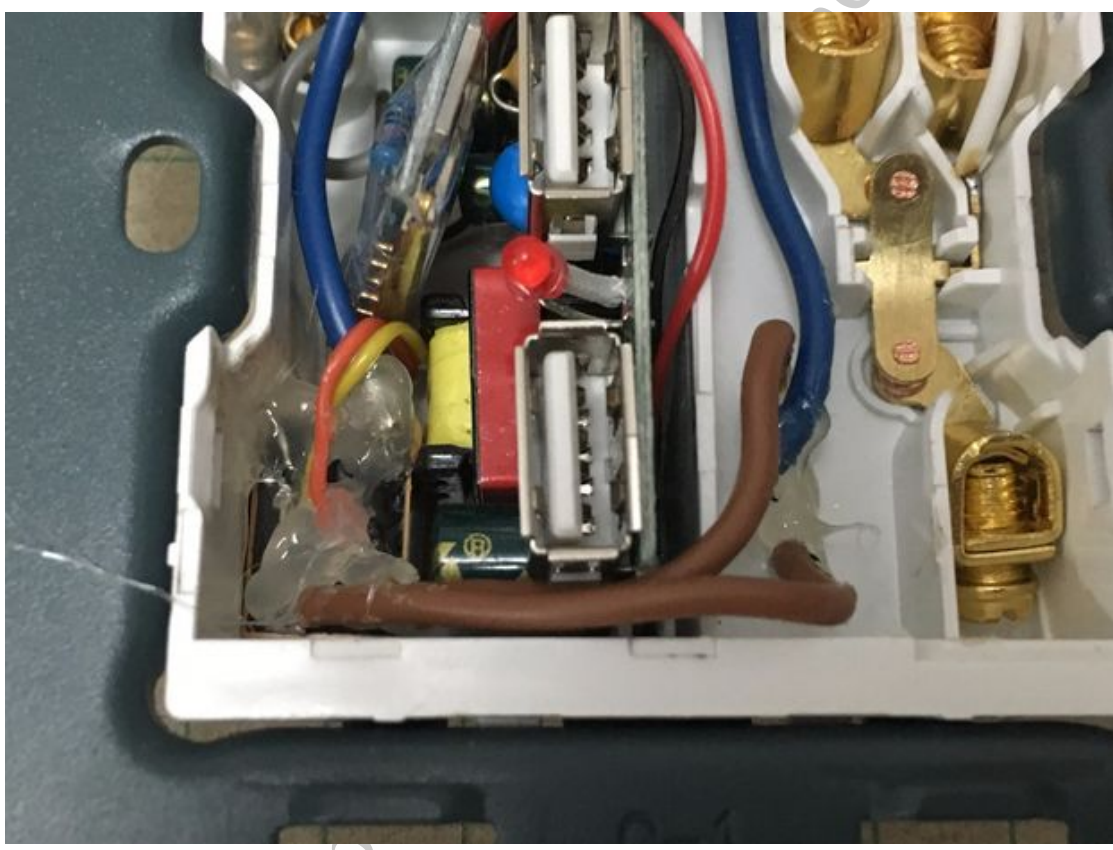

#### 步骤 13: 重新组装开关插座

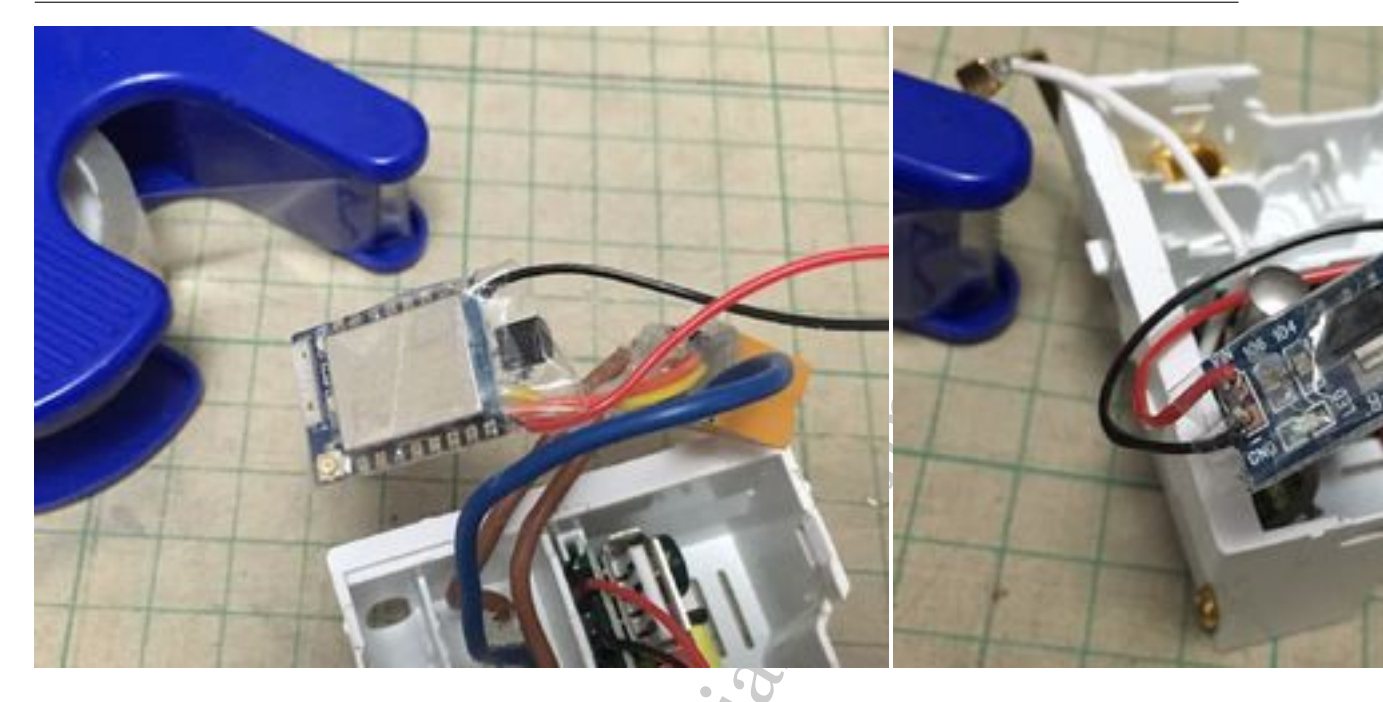

使用热胶来密封所有交流连接部件,然后使用一些透明胶带覆盖 DC/DC 转换器和 ESP 板。

# 步骤 13: 重新组装开关插座

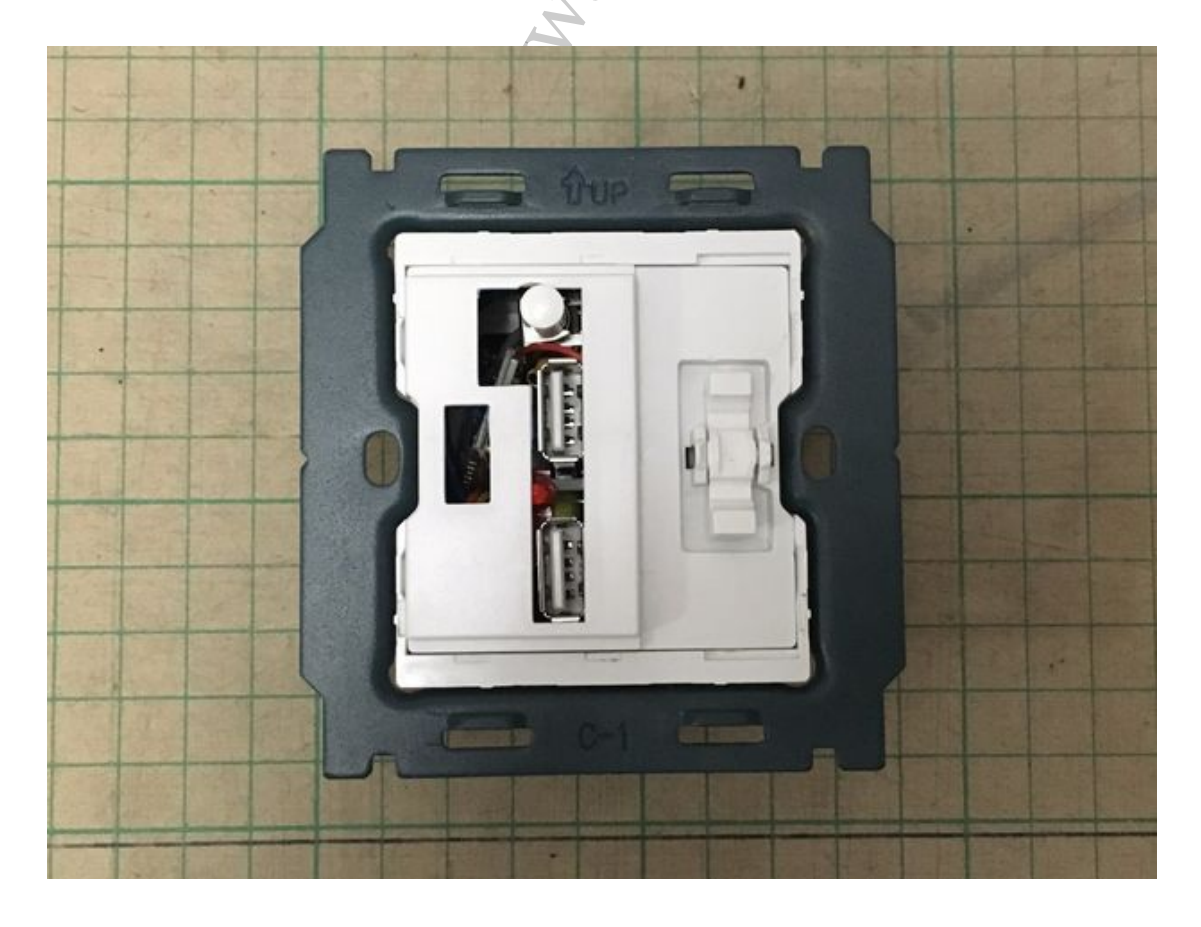

将所有组件挤压到插槽,然后重新组装开关插座。

## 步骤 14: 替换老的插座

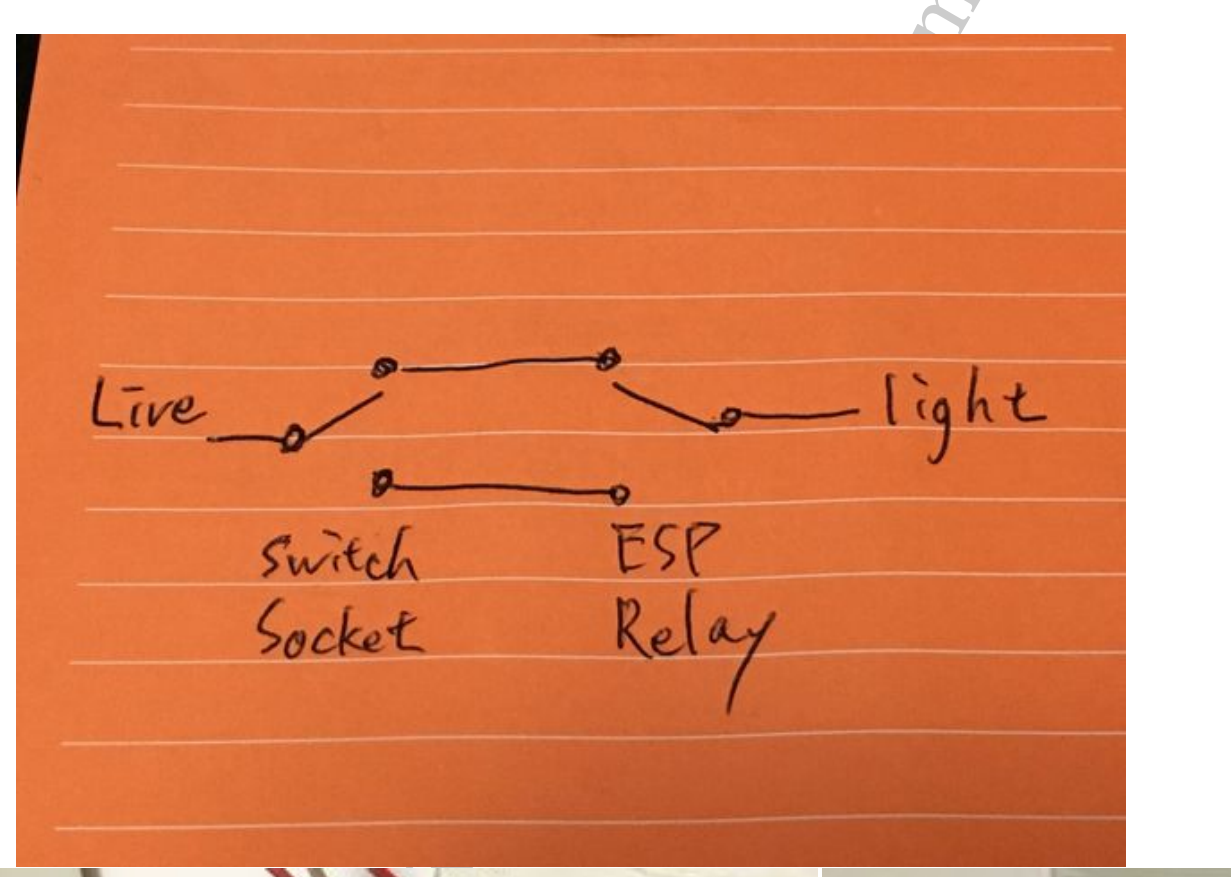

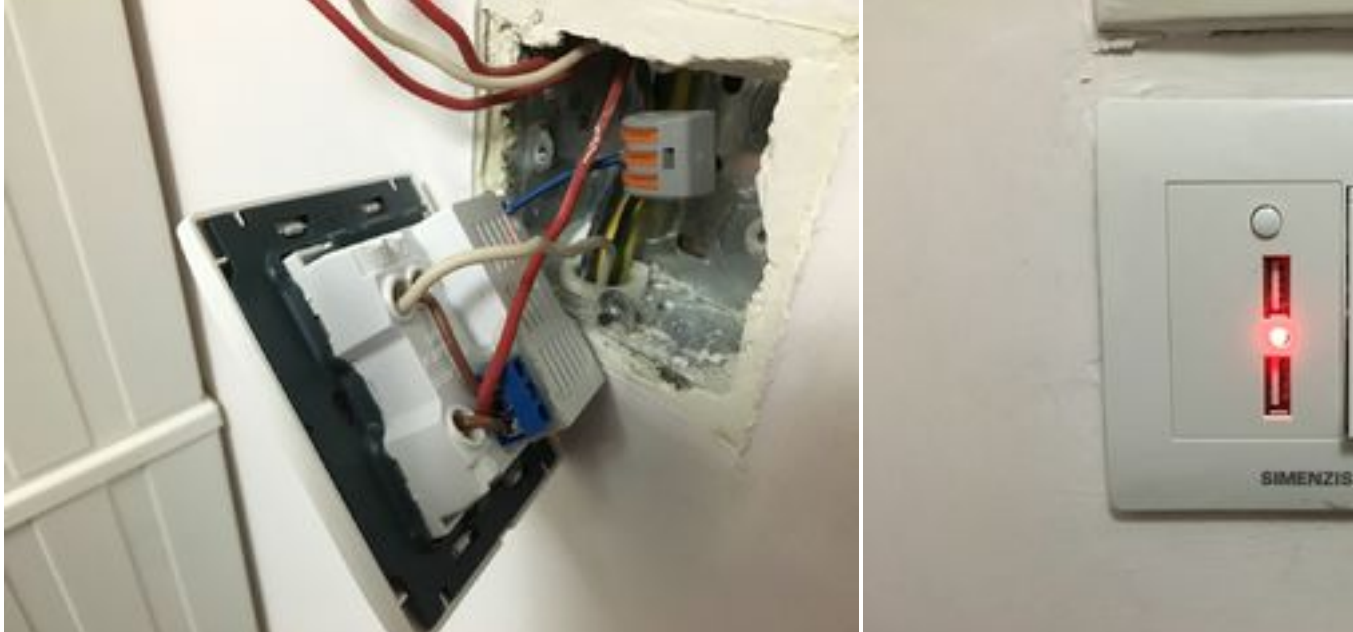

我想通过物理开关和 ESP 连接的继电器控制灯,所以需要连接开关和继电器。

#### 步骤 15: 测试连接

保证您的手机连接到家庭 WIFI:

- 1. 使用浏览器打开 ESP IP 地址
- 2. 点击 [RUN] 链接
- 3. 按下 [toggle] 按钮
- 4. 当您按切换按钮时,指示灯应打开和关闭

#### 步骤 16: 享受 IoT!

这个 ESP8266 BASIC 灯实际上只连接到家庭局域网,而不是互联网,但是如果您 已经设置了家庭 VPN,它仍然可以远程控制家庭外的灯光。

如果你想要你的电灯成为一个真正的 IoT,尝试 Blynk,我已经测试有效,只是比 ESP8266 BASIC 稍微难一点。

原文链接:http://www.instructables.com/id/ESP8266-BASIC-IoT-Light/

原文链接: https://www.wandianshenme.com/play/□□esp8266□□□□□